# FIRAT ÜNİVERSİTESİ KURUL SINAV SİSTEMİ ÖLÇME VE DEĞERLENDİRME OTOMASYONU

Bünyamin TOPAN Fırat Üni. Bilgisayar Mühendisliği Bölümü btopan@firat.edtu.tr Yrd.Doç.Dr Hasan H.BALIK Fırat Üni. Enformatik Bölümü balik@firat.edtu.tr

#### ÖZET

Fırat Üniversitesi Tıp Fakültesi ve Veteriner Fakültesinde uygulanmaya başlanan Kurul sınav sisteminde optik formların okunması,değerlendirilmesi,soruların kalitesinin tespiti, insan kaynaklı hataların minimuma indirgenmesi işlemlerini içermektedir.

#### 1. GİRİŞ

Otomasyon iki farklı fakültenin benzer sınav sistemleri için kullanılmaktadır. Her iki fakültenin kullandıkları optik formlar aynı şablona sahiptir. Sınav bitiminden 15-30 dakika sonra sınav, tüm istatistiki bilgileri ile beraber sonuçlanmaktadır. Bu sayede öğrenciler gün içerisinde sınav sonuçlarını öğrenebilmektedir.

Program verileri merkezi veritabanına kaydetmekte ve aynı şekilde verilere ulaşmaktadır. Bu ise ilgili fakültelerden herhangi bir akademisyenin kendisine verilen haklar çerçevesinde fakültesinin tüm sınav bilgilerine ulaşabilmektedir.

Kurul sınavı hazırlanması, formların okunması, öğrencilerin ad , soyad , üniversite numarası bilgilerine göre aranması , kurulların dönem ve sınıflarına göre aranması sonucların görüntülenmesi, sınav notlarının veya pratik notların elle girilebilmesi, tek bir derse özel pratik uygulama notlarının girilmesi, sınav sonuclarının teorik, pratik ve toplam sonucun yazıcıdan çıktı alınması.

Proje Borland Delphi 6 Enterprise Edition programlama diliyle, Ms SQL Server 7.0/2000 veritabanı üzerinde geliştirilmiştir.

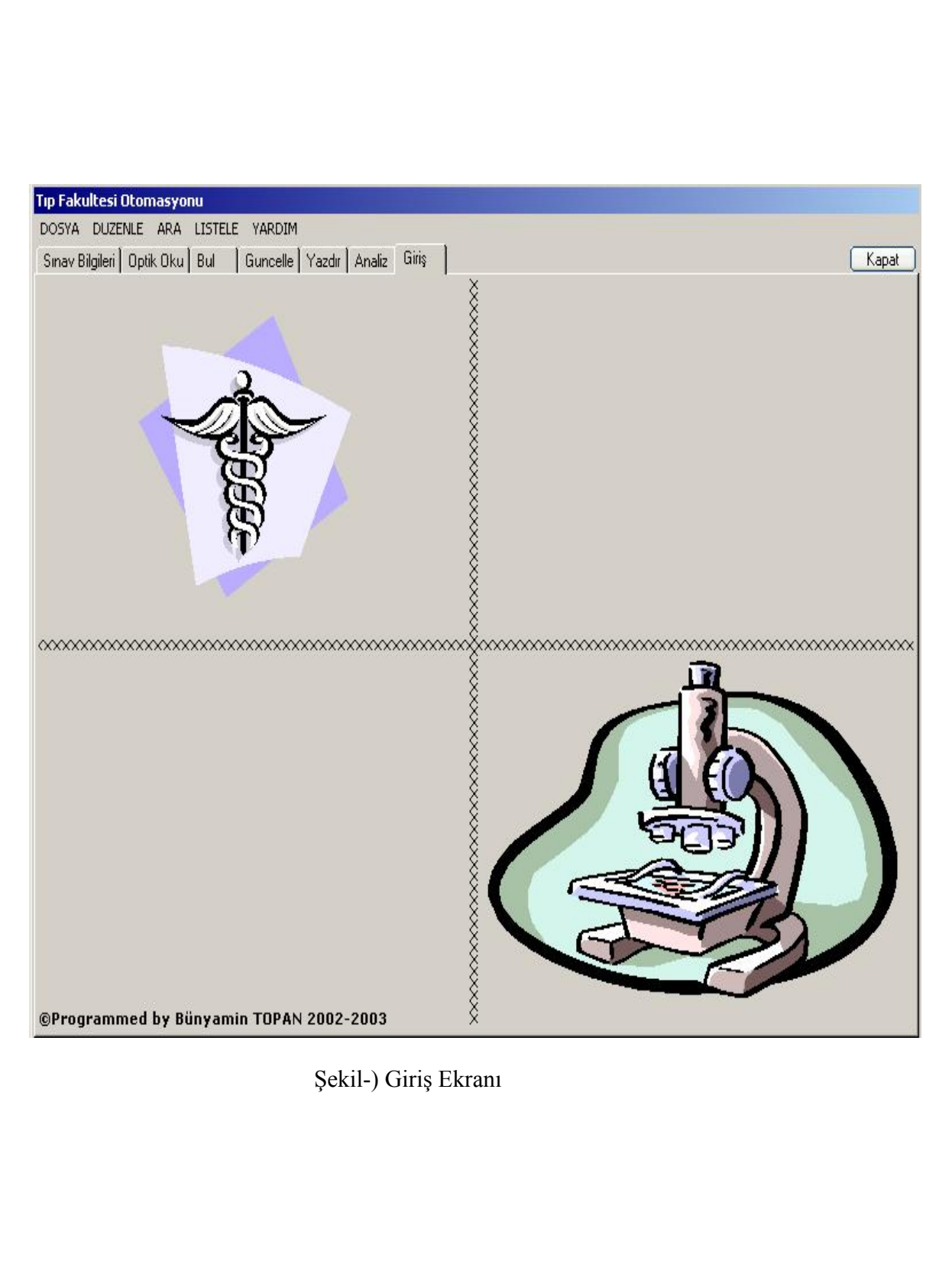

#### 2. SINAV HAZIRLAMA

Sınavlar o kurula özgü olarak değişebilmektedir. Bu yüzden sınav ekranını dinamik olarak hazırlamak gerekiyor. Sınav koordinatörü sınıfını seçtiği andan itibaren o sınıfın tüm dersleri veritabanından seçilerek ilgili alanlar dolduruluyor. Bundan sonra yapması gereken tek şey sınavda hangi dersler varsa onları seçmek ve dersin soru aralığını belirtmek olacaktır.

| Tıp Fakı                         | Tip Fakultesi Otomasyonu                             |            |                 |                |                 |                  |                |                     |
|----------------------------------|------------------------------------------------------|------------|-----------------|----------------|-----------------|------------------|----------------|---------------------|
| DOSYA DUZENLE ARA LISTELE YARDIM |                                                      |            |                 |                |                 |                  |                |                     |
| Sinav B                          | ilgileri   Optik Oku   Bul                           | Guncelle   | e   Yazdır   A  | naliz   Giri   | iş              |                  |                | (Kapat              |
| Yik                              | Yıl: Sınıf Seçiniz: Sınav Adırı Seçiniz:             |            |                 |                |                 |                  |                |                     |
| 2002                             | 2-2003 🔻 1 💌                                         | KURU       | JL1 💌           | 2002-          | 2003 akademik y | ili 1.sinif KURU | IL1 sınav bilg | jileri              |
|                                  | p                                                    |            |                 |                |                 |                  |                | · · · · ·           |
| **Bir de                         | steri sırayla seçiniz .<br>ersi iki kere secmeviniz. |            |                 |                |                 |                  |                | 🗖 Soru inteli var   |
|                                  |                                                      |            |                 |                |                 |                  | A DENTE DESERV | - Sora iptair var   |
|                                  | Ders Seçiniz                                         | Katsayi Pi | ratik Baş.<br>— | Bitiş          | Ders Seçiniz    | Katsayı Pratik   | : Baş. Bitiş   |                     |
|                                  | Organik Kimya-Biyok                                  |            |                 | 15             | □ Seç           |                  | 0 0            |                     |
|                                  | Tibbi Biyoloji ve Gen                                | - 1 !      | <b>1</b> 6      | 30             | E Seç           |                  | 0 0            |                     |
|                                  | Biyoistatistik                                       | - 1 -      | 31              | 50             | 🗖 Seç           | <b>I</b>         | 0 0            |                     |
|                                  | Deontoloji                                           | - 1 -      | 51              | 65             | 🗖 Seç           | <b>I</b>         | 0 0            | l oplam Soru Adedi: |
| 7                                | Osteoloji-Artroloji                                  | - 1 -      | 66              | 85             | F Seç           | <b>T</b>         | 0 0            | 0.5                 |
|                                  | Seç                                                  | - 1 -      | 86              | 0              | ☐ Seç           |                  | 0 0            | Toplam Puan:        |
|                                  | Sec                                                  |            |                 |                |                 |                  |                | U                   |
|                                  |                                                      |            |                 |                |                 |                  |                | 🖌 ТАМАМ             |
|                                  |                                                      |            |                 |                |                 |                  |                |                     |
|                                  |                                                      |            |                 |                |                 |                  |                |                     |
|                                  |                                                      |            |                 |                |                 |                  |                |                     |
|                                  |                                                      |            |                 |                |                 |                  |                |                     |
|                                  |                                                      |            |                 |                |                 |                  |                |                     |
|                                  |                                                      |            |                 |                |                 |                  |                |                     |
|                                  |                                                      |            |                 |                |                 |                  |                |                     |
|                                  |                                                      |            |                 |                | A KAYDET        |                  |                |                     |
|                                  |                                                      |            |                 | <b>/</b> 1 (8) | CARADEI         |                  |                |                     |

Şekil-1) Kurul sınavı bilgi giriş ekranı

Yukarıda işlemlerde bir sonraki adım kendisinden önceki adım tamamlanmadan aktif olmamaktadır. Buda kullanıcılardan kaynaklanacak hataları minimize etmeye yönelik bir politika olarak kabul edilebilir.

Sinavda bir veya birden fazla soruda hocalardan kaynaklanan hataların olması durumunda bu sorularda nasıl politika uygulanacağı sağ üst köşedeki alan işaretlenerek belirtilebilir. Bu alan işaretlendiğinde aşağıdaki gibi bir ekran görüntüsü karşımıza gelecektir.

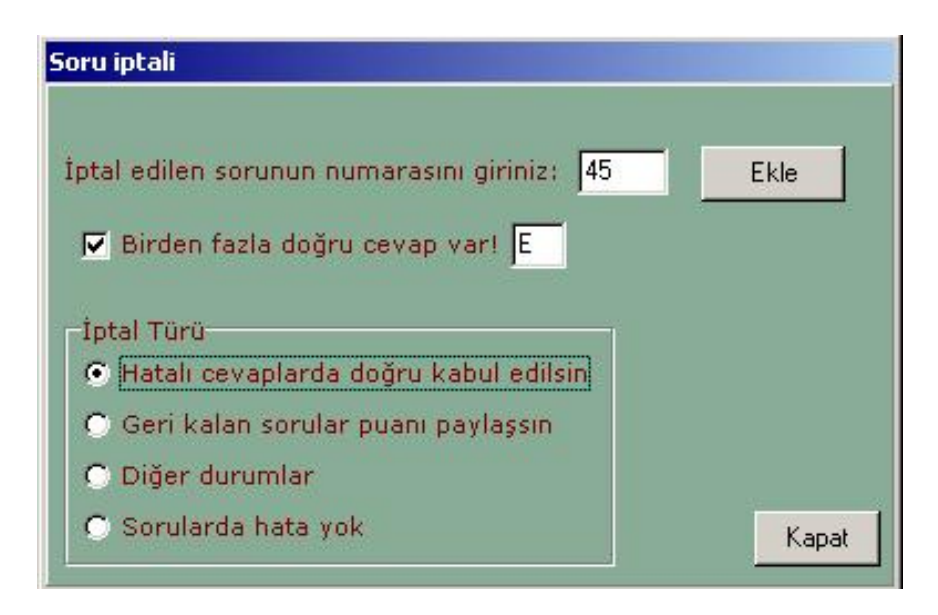

Şekil-2) Hatalı sorular politika ekranı

Burada hatalı soruları numaraları girilir. Bir sorunun birden fazla doğru cevabı varsa doğru cevaplar ilgili alanlara girilir.

Bir başka seçim hatalı olan sorular da doğru kabul edilsin olabilir veya geri kalan sorular o sorunun katsayısını aralarında paylaşsınlar .(İlgili dersin diğer soruları)

Eğer hiçbir hatalı soru sorulmamış ise varsayılan olarak sorularda hata yok politikası kabul edilir.

Aşağıdaki ekran görüntüsü tüm bilgilerin girilmesinden sonra elde edilmiştir. Burada sadece cevap anahtarı bilgileri giriliyor ve herbir cevap anahtarına biricik isimler veriliyor. Mesela '02-03.1.1.A' gibi bir biricik isim verilir ki bunun anlamı '2002-2003 öğretim yılı', '1. Sınıflar', '1. Kurul ','A kitapçığı' 'dır.

### 2. OPTİK FORM OKUMA

Optik formları okumak için karşımıza bu ekran otomatik olarak gelecektir. Fakat bilgiler eksik geldiyse bu ekranın açılması imkansızdır. Buradan sonrası tamamen girilen bilgilerden hareket edecektir. Bu yüzden yanlis veya eksik bilgi girilmesi o kurul sınavının sonuçlarının beklenenden farklı çıkmasına neden olabilir.

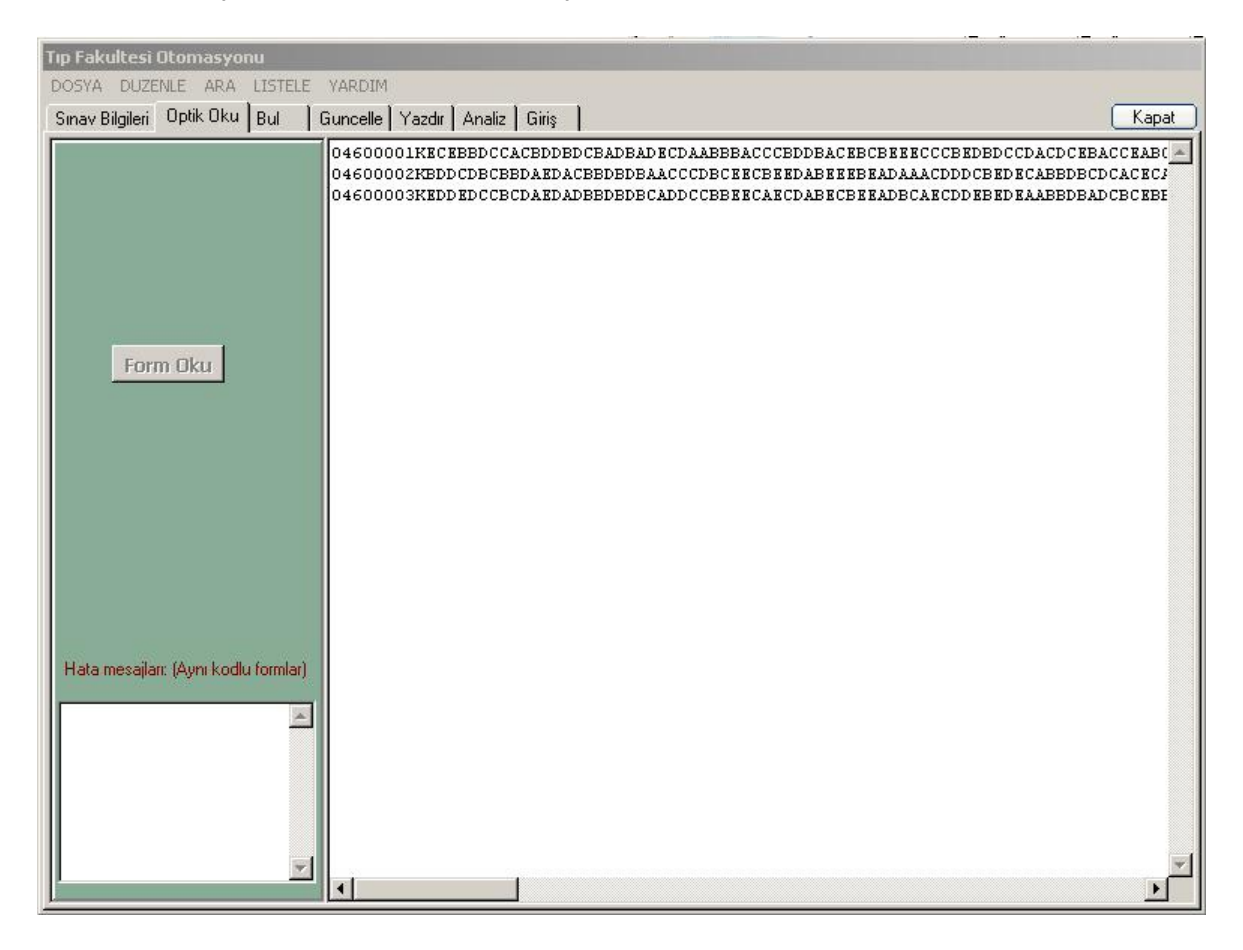

Şekil-3) Form Okuma ve değerlendirme ekranı

Okunan formlar ekranda teker teker gösterilmekte ve bu sayede kullanıcının takip etmesi sağlanmaktadır. Sol alt köşedeki alan, birbiriyle aynı optik kodlara sahip formları tespit ettiğinde veya numaraları kodlanmamış formları tespit ettiğinde uyarılar verecektir.

Bu ekranda yapılan işlemler hesaplamaların çatısını oluşturmaktadır. Bu hesaplamalardan bazı formülüzasyon örnekleri aşağıdaki gibidir.

(Bu hesaplama veteriner fakültesi için kullanılmaktadır)

- İlk önce tüm veriler veritabanına kaydediliyor. Bu verilerden kastedilen öğrencinin o dersten ,doğru , yanlış ve boş cevap sayısı.
- Kaydedilen veriler üzerinde Sql sorguları çalıştırılarak o dersin maksimum ve ortalama doğru cevap sayısı bulunuyor.
- Elde edilen sayıya göre o ders için bir ceza (baraj) değeri belirleniyor
- Katsayi:=Dersin\_soru\_sayısı / Maksimum\_dogru\_cevap\_sayısı
- Baraj\_Degeri:=ortalama\_dogru\_cevap \* 0.5
- Eğer dogru\_cevap > Baraj\_degeri then Not:= Dogru\_cevap\*Katsayi değilse Not:=[ Dogru\_cevap-(Baraj\_degeri - Dogru\_cevap) ] \*Katsayi
- Bu aşamalardan sonra o öğrencinin sadece o derse ait notu veritabanına kalıcı olarak kaydediliyor.
- Bu işlemler herbir öğrenciye döngüler kullanılarak uygulanmaktadır

Bu işlemler yapılırken ilk gelen ham veriler üzerinden öğrencilerin birinci soruya verdikleri doğru cevap,ikinci soruya verdikleri doğru cevap, ... şeklinde soruların frekans dağılımları çıkartılmaktadır. Bu frekanslar daha sonra yazıcı çıktısı olarak koordinatörlere ve sınavın sorumlularına iletilebilmektedir.

Ayrıca ölçme ve değerlendirmede son dönemlerde kabul edilen yaygın bir yöntem soruların zorluk derecesi ve ayırıcılık derecesinin belirlenmesidir.(P ve Q değerleri diye bilinen )

| nes                                                                                |        |
|------------------------------------------------------------------------------------|--------|
| <u>at</u>                                                                          | Yazdır |
| 02-03.1.1.A                                                                        |        |
| SORULARIN ZORLUK DERECESİ                                                          |        |
| indeks<%30cok zor                                                                  |        |
| %30 <indeks<%50zor (kabul="" edilebilir)<="" td=""><td></td></indeks<%50zor>       |        |
| %50 <indeks<%60önerilen< td=""><td></td></indeks<%60önerilen<>                     |        |
| %60 <indeks<%70kolay(kabul edilebilir)<="" td=""><td></td></indeks<%70kolay(kabul> |        |
| indeks>%70çok kolay                                                                |        |
| 1- %57.407                                                                         |        |
| 2- %61.111                                                                         |        |
| 3- %77.778                                                                         |        |
| 4- %64.815                                                                         |        |
| 5- %96.296                                                                         |        |
| 6- %61,111                                                                         |        |
| 7- %88,889                                                                         |        |
| 8- %88.889                                                                         |        |
| 9- %87,037                                                                         |        |
| 10- %77,778                                                                        |        |
| 11- %5,5556                                                                        |        |
| 12- %87,037                                                                        |        |
| 13- %85,185                                                                        |        |
| 14- %74,074                                                                        |        |
| 15- %50                                                                            |        |
| 16- %92,593                                                                        |        |
| 17- %70,37                                                                         |        |
| 18- %5,5556                                                                        |        |
| 19- %64,815                                                                        |        |
| 20- %74,074                                                                        |        |
| 21- %64,815                                                                        |        |
| 22- %68,519                                                                        |        |
| 23- %44,444                                                                        |        |
| 24- %83,333                                                                        |        |
| 25- %61,111                                                                        |        |
| 26- %87,037                                                                        |        |
| 27- %70,37                                                                         |        |
| 28- %68,519                                                                        |        |
| 29- %5,5556                                                                        |        |
| 30- %77,778                                                                        |        |
| 31- %75,926                                                                        |        |
| 32- %70,37                                                                         |        |
| 33- %46,296                                                                        |        |
| 34- %85,185                                                                        |        |
| 35- %61,111                                                                        |        |

| 🚯 Olcme                                                                     |          |
|-----------------------------------------------------------------------------|----------|
| Kapat                                                                       | Yazdır   |
|                                                                             |          |
| SORULARIN AYIRICILIK DERECESİ                                               |          |
| indeks<0,15Kötü                                                             |          |
| 0,16 <indeks<0,24gözden geçirilmeli<="" td=""><td></td></indeks<0,24gözden> |          |
| 0,25 <indeks<0,34iyi< td=""><td></td></indeks<0,34iyi<>                     |          |
| U,35 <indeksmukemmei< td=""><td></td></indeksmukemmei<>                     |          |
| 1- %0,33333                                                                 |          |
| 2- %0,18519                                                                 |          |
| 3- %0,37037                                                                 |          |
| 4- %0,18519                                                                 |          |
| 5- %0                                                                       |          |
| b- %0,33333<br>7 0/0 074074                                                 |          |
| 7- %00,074074                                                               |          |
|                                                                             |          |
| 10- %0 2963                                                                 |          |
| 11- %0.037037                                                               |          |
| 12- %0.11111                                                                |          |
| 13- %0,2963                                                                 |          |
| 14- %0,44444                                                                |          |
| 15- %0,25926                                                                |          |
| 16- %0,14815                                                                |          |
| 17- %-0,074074                                                              |          |
| 18- %-0,037037                                                              |          |
| 19- %0,40741                                                                |          |
| 20- %0,2963                                                                 |          |
| 21- %0,18519                                                                |          |
| 22- %0,23926                                                                |          |
| 23- %0-0,14013                                                              |          |
| 25- %0.25926                                                                |          |
| 26- %0.25926                                                                |          |
| 27- %0.51852                                                                |          |
| 28- %0,33333                                                                |          |
| 29- %-0,11111                                                               |          |
| 30- %0,37037                                                                |          |
| 31- %0,18519                                                                |          |
| 32- %0,51852                                                                |          |
| 33- %0,40741                                                                |          |
| 34- %0,22222                                                                |          |
| 35- %0,48148                                                                |          |
| 30- %00,11111                                                               | -        |
|                                                                             | S Lances |

Şekil-4) Soruların Zorluk ve ayırıcılık dereceleri

Burada kullanılan hesaplama algoritmaları ise kısaca şöyle özetlenebilir.

- H: en iyi notu alan %27 lik öğrenciler
- L: en kötü notu alan %27 lik öğrenciler
- N: H ve L de sıralamaya giren toplam öğrenci sayısı
- P: (H+L)\*100/N
- Bunu tüm sorular için teker teker uygula

Burdan elde edeceğimiz P değeri bize herbir sorunun zorluk derecesini verecektir

SORULARIN ZORLUK DERECESİ P<%30--çok zor'); %30<P<%50--zor (kabul edilebilir) %50<P<%60--önerilen %60<P<%70--kolay(kabul edilebilir) P>%70--çok kolay Soruların ayırıcılık derecesini belirlemek için ise şu algoritma kullanılmıştır

- H: en iyi notu alan %27 lik öğrenciler
- L: en kötü notu alan %27 lik öğrenciler
- N: H ve L de sıralamaya giren toplam öğrenci sayısı
- Q: (H-L)\*2/N
- Bunu tüm sorular için teker teker uygula

Burdan elde edeceğimiz Q değeri bize herbir sorunun ayırıcılık derecesini verecektir

SORULARIN AYIRICILIK DERECESİ Q<0,15--Kötü 0,16<Q<0,24--gözden geçirilmeli 0,25<Q<0,34--iyi 0,35<Q--mükemmel

### **3-KAYIT BULMA**

Bu bölümde kullanıcı aradığı herhangi bir öğrenciye numarasından adının veya soyadının ilk harflerin dahi eleme yaparak ulaşabilmekte onun sınavları hakkında ayrıntılı bilgi alabilmektedir. Dileyen kullanıcı bir sınıfın yil içerisinde yapılmış tüm sınavlarını görebilir notlar hakkında ayrıntılı bilgi alabilir.

| Tip Fakultesi Otomasyonu      |     |          |                         |                     |           |       |   |                                              |
|-------------------------------|-----|----------|-------------------------|---------------------|-----------|-------|---|----------------------------------------------|
| DOSYA DUZENLE ARA LISTE       | ELE | YARDIM   |                         |                     |           |       |   |                                              |
| Sınav Bilgileri Öptik Oku Bul |     | Guncelle | Yazdır 🛛 Analiz 🗍 Giriş | 1                   |           |       |   | Kapat                                        |
|                               |     | Numara   | Ad                      | Soyad               | Dönem     | Sinif |   |                                              |
|                               |     | 02600051 | ALİ HIDIR               | GÜNEŞ               | 2002-2003 | 1     |   |                                              |
|                               |     | 02600052 | KENAN                   | GENGEÇ              | 2002-2003 | 1     |   |                                              |
|                               |     | 02600053 | ABUZER                  | AKGÜN               | 2002-2003 | 1     |   |                                              |
|                               |     | 02600054 | ZEYNEP                  | KAYA                | 2002-2003 | 1     |   |                                              |
| Üniversite No :               |     | 02600055 | SELÌM                   | KARAKAŞ             | 2002-2003 | 1     |   | Dönemi :                                     |
|                               |     | 02600056 | EMRAH                   | коç                 | 2002-2003 | 1     |   | 2002-200: -                                  |
| Adı :                         |     | 02600057 | NUR                     | EKMEN               | 2002-2003 | 1     |   | Sinavi :                                     |
|                               |     | 02600058 | SEMA                    | AYTEN               | 2002-2003 | 1     |   | KURUL1                                       |
| Sovadu                        |     | 02600059 | MEHMET M                | SUNAR               | 2002-2003 | 1     |   | Similar 1                                    |
| Soyadi .                      |     | 02600060 | HÜSEYİN                 | EKİCİ               | 2002-2003 | 1     |   |                                              |
|                               |     | 02600061 | YASİN                   | DUMAN               | 2002-2003 | 1     |   |                                              |
|                               |     | 02600062 | ALİ                     | GÜRAKIN             | 2002-2003 | 1     |   |                                              |
|                               |     | 02600063 | ADEM                    | DEĞERMENCİ          | 2002-2003 | 1     |   | PUI                                          |
| 🗖 Düzeltme Yapılacak          |     | 02600064 | KADRİ                   | SERT                | 2002-2003 | 1     |   | BOL                                          |
|                               |     | 02600065 | ESRA                    | PORGALI             | 2002-2003 | 1     |   |                                              |
| Ayrıntılı gösterim            |     | 02600066 | MEHMET                  | ÇAKMAK              | 2002-2003 | 1     |   | Ayrıntılı gösterim                           |
|                               |     | 02600067 | TAMER                   | METİN               | 2002-2003 | 1     |   |                                              |
|                               |     | 02600068 | ELİF                    | MELEK               | 2002-2003 | 1     |   |                                              |
|                               |     | 02600069 | YELDA                   | YILMAZ              | 2002-2003 | 1     |   |                                              |
|                               |     | 02600070 | ABDULLAH                | GÜL                 | 2002-2003 | 1     |   | Seçiniz                                      |
|                               |     | 02600071 | İBRAHİM G               | ARISOY              | 2002-2003 | 1     |   | 🔿 Döneme göre tüm sinavlar                   |
|                               |     | 02600072 | SEDA                    | HANÇERLİ            | 2002-2003 | 1     |   |                                              |
|                               |     | 02600073 | FERÍDE                  | ÇOBAN               | 2002-2003 | 1     |   | C. C. Starter Marshall                       |
|                               | L   | 02600074 | MEHMET EMÍN             | TAŞDÜZEN            | 2002-2003 | 1     |   | <ul> <li>Sinava gore tum donemier</li> </ul> |
|                               |     |          |                         |                     |           |       | - |                                              |
|                               |     |          | 101                     | Adet kayıt bulundu. |           |       |   |                                              |
|                               |     |          |                         |                     |           |       |   |                                              |

Şekil-5) Kayıt bulma ekranı

| Listele      |                  |                         |                    |             |             |             |             | _ 0                         |
|--------------|------------------|-------------------------|--------------------|-------------|-------------|-------------|-------------|-----------------------------|
| <u>Kapat</u> |                  |                         |                    |             |             |             |             |                             |
| Numarasi     | Ad               | Soyad                   | Donemi             | Krl2TeoPuan | Krl2PraPuan | Krl3TeoPuan | Krl3PraPuan | Krl4TeoPuan <sup>)</sup> ra |
| 00600003     | TAYFUN           | EKŞİNAR                 | 2002-2003 1        | 57          | 15,5        | 58          | 11          |                             |
| 00600025     | FEYZİ            | ÖZÇINAR                 | 2002-2003 1        | 48          | 17          | 70          | 13          |                             |
| 00600040     | AHMET            | İŞCAN                   | 2002-2003 1        | 21          | 12          | 55          | 15          |                             |
| 00600041     | ASIM             | ARIK                    | 2002-2003 1        | 32          | 10          | 40          | 3           |                             |
| 00600054     | MERYEM           | IŞIK                    | 2002-2003 1        | 37          | 13,5        | 63          | 16          |                             |
| 00600077     | DAVUT            | AYAR                    | 2002-2003 1        | 8           | 5           | 4           | -1          |                             |
| 00600096     | HÜSEYİN          | NAM                     | 2002-2003 (        | 30          | 9,5         | 36          | 10          |                             |
| 01600001     | SEHER            | ERDEM                   | 2002-2003 1        | 54          | 18          | 69          | 16          |                             |
| 01600002     | MEHMET BURAK     | ÖZEN                    | 2002-2003 1        | 38          | 13          | 63          | 13          |                             |
| 01600003     | ERÇİN            | ÇALIŞKAN                | 2002-2003 1        | 45          | 16,5        | 51          | 14          |                             |
| 01600004     | NİHAL            | SORGUCU                 | 2002-2003 (        | 60          | 14,5        | 68          | 16          |                             |
| 01600005     | FATMA            | GÜR                     | 2002-2003 (        | 39          | 7,5         | 62          | 14          |                             |
| 01600006     | FATİH CEM        | GÜL                     | 2002-2003 1        | 30          | 7           | 58          | 13          |                             |
| 01600007     | FIRAT            | DENİZ                   | 2002-2003 1        | 62          | 14,5        | 73          | 12          |                             |
| 01600008     | ŞAHİN            | SÖNMEZ                  | 2002-2003          | 61          | 15,5        | 78          | 15          |                             |
| 1600009      | REMZİ            | YARARLI                 | 2002-2003          | 40          | 17          | 57          | 14          |                             |
| 01600010     | OĞUZ             | GÜRBÜZ                  | 2002-2003 1        | 52          | 14          | 68          | 16          |                             |
| 01600011     | EMİNE            | KAÇAR                   | 2002-2003 1        | 54          | 17,5        | 59          | 15          |                             |
| 01600012     | MESUT ALİ        | HALİSÇELİK              | 2002-2003 (        | 45          | 7           | 50          | 8           |                             |
| 01600014     | ARİF             | GÖKSAL                  | 2002-2003 1        | 58          | 13          | 72          | 15          |                             |
| 01600016     | RECAI VEDAT      | ONAT                    | 2002-2003 1        | 36          | 13          | 50          | 15          |                             |
| 01600018     | NURHAN           | ÖNAL                    | 2002-2003 1        | 52          | 16,5        | 64          | 15          |                             |
| 01600019     | ELİF             | ERASLAN                 | 2002-2003          | 65          | 16,5        | 81          | 14          |                             |
|              |                  |                         |                    |             |             |             |             | •                           |
| Jama:        | Bu tablodaki hij | bir kayıt üzerinde değ; | işiklik yapılamaz. |             |             |             |             |                             |

Kullanıcı listelenen kayıtlar hakkında geçmiş sınav bilgilerine ulaşmak istediğinde sadece tek bit klikleme ile erişebilecektir.

Şekil-6) Sınavlar ve alınan notlar

Bu ekrandan kullanıcı dilediği öğrencinin ilgili sınavdan toplam teorik puanı hangi derslerden ne şekilde topladığını görebilir. Burada kullanıcın yapacağı tekşey öğrencininm numarasıyla sınav notunun kesiştiği hücreye çift tıklamak olacaktır. Bundan sonra gelen ekran görüntüsü öğrencinin herhangi bir dersten ceza alıp almamasına göre renklendirilecek ve kullanıcıların dikkati çekilmiş olacaktır. Bu işlemlerden sonra alınacak ekran görüntüs aşağıdaki gibidir.

|          | 1         | [                     |       |        | _   |             |             |
|----------|-----------|-----------------------|-------|--------|-----|-------------|-------------|
| Numara   | Dönem     | Dersin Adı            | Doğru | Yanlış | Boş | Teorik Notu | Pratik Notu |
| 00600003 | 2002-2003 | Fizyoloji             | 29    | 13     | 0   | 29          | 9.          |
| 0600003  | 2002-2003 | Histoloji-Embriyoloji | 11    | 4      | 0   | 11          |             |
| 0600003  | 2002-2003 | Anatomi               | 10    | 1      | 0   | 10          | 6,5         |
| 0600003  | 2002-2003 | Biyokimya             | 3     | 4      | 0   | 2,5         |             |
| 0600003  | 2002-2003 | Biyofizik             | 4     | 1      | 0   | 4           |             |
|          |           |                       |       |        |     |             |             |
|          |           |                       |       |        |     |             |             |

Şekil-7)ayrıntılı puan gösterimi

Bu şekilde öğrencilerin kafalarında oluşabilecek soru işaretleri engellenmiştir. Bu görüntüler öğrencilere daha sonra hazırlanacak database-web bağlantı yardımıyla ulaştırılabilecektir.

Burada herbir dersten doğru ,yanlış, boş bilgilerinin yanı sıra teorik puanı ve güncelleme bölümünden girilebilen pratik uygulama puanını görebilmektedir.

### **3-KAYIT GÜNCELLEME**

Bu ekran kullanıcıların okunmuş olan bir sınavla ilgili yapabilecekleri not değişikliğine, derslerin teker teker pratik uygulama notlarının girilmesine veya toplam pratik uygulama notlarının girilmesine olanak tanımaktadır.

Burada kullanıcının izleyecegi iki yol mevcuttur. Birincisi genel butonuna tıklayarak tüm notlar üzerinde direkt müdahale edebilme veya özel butonuna tıklayarak sağ tarafta seçilen dersin notlarına müdahele edebilme veya not girebilme. Bir dersin pratik notunu girmek istediğinde ise o dersin pratik uygulama notuna uygulanacak cezanın kac puan üzerinden olacağı kullanıya sorulmakta ve gelen cevaba göre girilen her kayda bu otomatik olarak uygulanmaktadır. Notların küsüratlı olabileceğide düşünülmüş ve tamsayıya yuvarlama işlemi yapılmamıştır.

| Tıp Fakultesi Otomasyonu                                                                  |                                                                                                    |
|-------------------------------------------------------------------------------------------|----------------------------------------------------------------------------------------------------|
| DOSYA DUZENLE ARA LISTELE YARDIM                                                          |                                                                                                    |
| Sınav Bilgileri Öptik Oku Bul Guncelle Yazdır Analiz Giriş                                | Kapat                                                                                                    |
| Güncellenecek bilgiler için<br>Dönem:<br>2002-2003<br>Sinav:<br>KURUL2<br>Sinif:<br>2<br> | Ders Seçiniz<br>Anatomi<br>Fizyoloji<br>Histoloji-Embriyoloji<br>Biyokimya<br>Temel Mikrobiyoloji<br>Immunoloji<br>Biyofizik<br>Radyolojik Anatomi<br>Ogrenci Sunumları<br>Tibbi Metin Çevirisi<br>Tibbi Metin Çevirisi<br>Tibbi Cihaz Tanıtımı<br>Tibbi Beceriler |
| GENEL                                                                                     | ÖZEL                                                                                                    |

Şekil-8) Güncelleme ekranı

| <u>Kapat</u>  | Kurulla   | 'ın Ortalamasıı | nı Hesapla  | YılSonu Ort | alamasını H | lesapla     |             | <u>Güncel</u> |
|---------------|-----------|-----------------|-------------|-------------|-------------|-------------|-------------|---------------|
| Ad            | Soyad     | Krl1PraPuan     | Krl1TeoPuan | Krl2PraPuan | Krl2TeoPuan | Krl3PraPuan | Krl3TeoPuan | Krl4PraPua    |
| RECAİ VEDAT   | ONAT      |                 | 0           | 13          | 36          | 15          | 50          |               |
| NURHAN        | ÖNAL      |                 | 0           | 16,5        | 52          | 15          | 64          |               |
| ELİF          | ERASLAN   |                 | 0           | 16,5        | 65          | 14          | 81          |               |
| AHMET         | TARHAN    |                 | 0           | 10,5        | 40          | 6,5         | 44          |               |
| ŞAHİN         | KAHBAMAN  |                 | 0           | 10          | 33          | 14          | 56          |               |
| BURAK         | BITIRMİŞ  |                 | 0           | 11          | 27          | 11          | 62          |               |
| MUHSINE       | ÇULCU     |                 | 0           | 16          | 49          | 14          | 65          |               |
| SEZAİ         | AYDIN     |                 | 0           | 14,5        | 25          | 10          | 40          |               |
| GÖKÇEN        | YÜCE      |                 | 0           | 17          | 50          | 15          | 68          |               |
| KADER         | AYÇİÇEK   |                 | 0           | 14,5        | 56          | 15          | 54          |               |
| SÜLEYMAN M    | KAHRAMAN  |                 | 0           | 18          | 41          | 15          | 51          |               |
| BİLGE         | ERDOĞDU   |                 | 0           | 12          | 47          | 16          | 61          |               |
| ELİF          | DİLEK     |                 | 0           | 7           | 36          | 13          | 53          |               |
| MEHMET G      | GÜROK     |                 | 0           | 12          | 33          | 9           | 58          |               |
| SERCAN        | ÖZAYDIN   |                 | 0           | 15,5        | 40          | 5           | 39          |               |
| MEHMET        | BOLUKÇU   |                 | 0           | 13,5        | 36          | 14          | 53          |               |
| AHMET İLHAN   | YARARLI   |                 | 0           | 14,5        | 58          | 16          | 63          |               |
| FATİH         | KILIÇ     |                 | 0           | 12          | 34          | 12          | 44          |               |
| RAMAZAN       | ARDIÇ     |                 | 0           | 8           | 22          | 11,5        | 44          |               |
| KADİRYE BETÜL | AKKOYUNLU |                 | 0           | 11          | 41          | 12          | 46          |               |
| ZEYNEL A      | KARAL     |                 | 0           | 3           | 12          | -6          | 6           |               |
| BURÇİN DORUK  | OKTAY     |                 | 0           | 9           | 8           | 13          | 59          |               |
| REMZİYE       | AYDIN     |                 | 0           | 18,5        | 56          | 16          | 58          |               |
| ZEKİYE        | AKMEŞE    |                 | 0           | 17          | 50          | 16          | 61          |               |
| ŞENOL         | KARADOĞAN |                 | 0           | 17          | 34          | 11          | 52          |               |
| TUNCAY        | ULUCANLI  |                 | 0           | 7           | 22          | 13          | 38          |               |
| AHMET         | AKSU      |                 | 0           | 18          | 57          | 15          | 75          |               |
| MUSTAFA       | BAŞARAN   |                 | 0           | 14          | 42          | 14          | 57          |               |

Şekil-9) Not girişi ve güncelleme ekranı

Bu ekrandan yapılacak her değişiklik anında veritabanına kaydedilmekte ve çevresel kesintilerden doğabilecek hatalar engellenmektedir. Tüm kurul sınavları değerlendirilmiş olan sınıflar için yukarıdaki "Kurulların ortalamasını hesapla" butonuna tıklayarak öğrencilerin kurullar ortalaması hesaplanmaktadır.

Hesaplanan ortlamalardan sonra eğer bir öğrenci 70 üzerinde not almış ve diğer şartlarıda sağlayabilmiş ise final sınavına girmeden

#### Yıl\_Sonu\_Basarı\_notu:= kurul\_ortalama\_notu+ kurul\_ortalama\_notu\*0.10 Olarak hesaplanacaktır.

Eğer bu hakkı kazanamamış ise final veya bütünleme sınavlarına girecek ve bunların sonucları da ilgili alanlara kaydedilecektir. Final veya bürtünleme sınavlarına girmiş öğrenciler için "yıl sonu ortalamasını hesapla " butonuna tıklanarak geri kalan öğrencilerin notları otomatik olarak atanacaktır.

| 6  | Kayıt Günc   | celle     | NUM IN I    | 2 14                     |       |        |     | х <b>г</b> |           |          |
|----|--------------|-----------|-------------|--------------------------|-------|--------|-----|------------|-----------|----------|
|    | <u>Kapat</u> |           |             |                          |       |        |     |            |           | Güncelle |
|    | Numara       | Dönem     | Sinif       | Ders Adı                 | Dogru | Yanlis | Bos | TeorikNot  | PratikNot |          |
|    | 01600001     | 2002-2003 | 2           | Anatomi                  | 10    | 1      | 0   | 10         | 10        |          |
|    | 01600072     | 2002-2003 | 2           | Anatomi                  | 7     | 4      | 0   | 7          | 7,5       |          |
|    | 01600082     | 2002-2003 | 2           | Anatomi                  | 9     | 2      | 0   | 9          | 8,5       |          |
|    | 01600083     | 2002-2003 | 2           | Anatomi                  | 8     | 3      | 0   | 8          | 8         |          |
| L  | 01600084     | 2002-2003 | 2           | Anatomi                  | 9     | 2      | 0   | 9          | 7         |          |
|    | 01600085     | 2002-2003 | 2           | Anatomi                  | 8     | 3      | 0   | 8          | 7         |          |
| L  | 01600086     | 2002-2003 | 2           | Anatomi                  | 6     | 5      | 0   | 6          | 6         |          |
|    | 01600087     | 2002-2003 | 2           | Anatomi                  | 7     | 4      | 0   | 7          | 7         |          |
| L  | 01600088     | 2002-2003 | 2           | Anatomi                  | 9     | 2      | 0   | 9          | 8         |          |
| L  | 01600089     | 2002-2003 | 2           | Anatomi                  | 7     | 4      | 0   | 7          | 3         |          |
| L  | 01600090     | 2002-2003 | 2           | Anatomi                  | 5     | 6      | 0   | 4,5        | 4         |          |
|    | 01600091     | 2002-2003 | 2           | Anatomi                  | 9     | 2      | 0   | 9          | 8         |          |
|    | 01600092     | 2002-2003 | 2           | Anatomi                  | 7     | 4      | 0   | 7          | 5,5       |          |
|    | 01600093     | 2002-2003 | 2           | Anatomi                  | 6     | 5      | 0   | 6          | 4         |          |
|    | 01600094     | 2002-2003 | 2           | Anatomi                  | 9     | 2      | 0   | 9          | 10        |          |
| L  | 00600096     | 2002-2003 | 2           | Anatomi                  | 1     | 10     | 0   | -3,5       | 3         |          |
|    | 01600097     | 2002-2003 | 2           | Anatomi                  | 8     | 3      | 0   | 8          | 7         |          |
| L  | 01600098     | 2002-2003 | 2           | Anatomi                  | 6     | 5      | 0   | 6          | 7         |          |
|    | 01600099     | 2002-2003 | 2           | Anatomi                  | 8     | 3      | 0   | 8          | 10        |          |
|    | 01600100     | 2002-2003 | 2           | Anatomi                  | 5     | 6      | 0   | 4,5        | 5         |          |
|    | 01600101     | 2002-2003 | 2           | Anatomi                  | 6     | 5      | 0   | 6          | -1        |          |
| L  | 01600102     | 2002-2003 | 2           | Anatomi                  | 8     | 3      | 0   | 8          | 7         |          |
|    | 01600103     | 2002-2003 | 2           | Anatomi                  | 11    | 0      | 0   | 11         | 10        |          |
|    | 01600104     | 2002-2003 | 2           | Anatomi                  | 7     | 4      | 0   | 7          | 8,5       | •        |
| Ag | iklama:      | Mavi alan | lar üzerind | le değişiklik yapılamaz. |       |        |     |            |           | 1.       |

Şekil-10) Pratik Not girişi ve güncelleme ekranı

Bu ekran otomatik olarak cezanın(baraj) uygulanacağı ve girilen notların direkt veritabanına kaydedileceği ekrandır.

## 4-KAYITLARI YAZDIR

Buradan herbir kurulun sonuçlarını ister teorik not olarak, ister teorik ve pratik not olarak almak için sol bolum kullanılabilir. Ekran görüntüsü aşağıdaki gibidir.

| Tıp Fakultesi Otomasyonu                                                                             |                                                                  |
|----------------------------------------------------------------------------------------------------|------------------------------------------------------------------|
| DOSYA DUZENLE ARA LISTELE YARDIM                                                                     |                                                                  |
| Sınav Bilgileri   Optik Oku   Bul   Guncelle   Yazdır   Analiz   Giriş                               | Kapat                                                            |
| Kurul Sonuçları<br>Dönem:<br>2002-2003<br>Sımav:<br>2.KURUL<br>Sinif:<br>2<br>Pratik Notu 'da göster | Pratik Eklenmiş Sonuçlar<br>Dönem:<br>Sınav:<br>Sinif:<br>Sinif: |
| Test                                                                                                 |                                                                  |

Şekil-11) Yazdırma ekranı

| 2002-2003                                                                                                    | YILI 2. SINIFLA                                                                                                    | TIP FAKULTESİ<br>R 2.KURUL                                                                                                    | SINAVI S                                                                               | ONUCLARI                                                                                                    |
|----------------------------------------------------------------------------------------------------|----------------------------------------------------------------------------------------------------|----------------------------------------------------------------------------------------------------|----------------------------------------------------------------------------------------|----------------------------------------------------------------------------------------------------|
| Numarası                                                                                                    | Adı                                                                                                    | Soyadı                                                                                                    | TeorikPuan                                                                             | Pratik Puan                                                                                                    |
| Numarası<br>00600003<br>00600025<br>00600040<br>00600054<br>00600077<br>00600096<br>01600001<br>01600002<br>01600003<br>01600003<br>01600005<br>01600005<br>01600006 | Adı<br>TAYFUN<br>FEYZİ<br>AHMET<br>ASIM<br>MERYEM<br>DAVUT<br>HÜSEYİN<br>SEHER<br>MEHMET BURAK<br>ERÇİN<br>NİHAL<br>FATMA<br>FATİH CEM<br>FIRAT | Soyadı<br>EKŞİNAR<br>ÖZÇINAR<br>İŞCAN<br>ARIK<br>IŞIK<br>AYAR<br>NAM<br>ERDEM<br>ÖZEN<br>ÇALIŞKAN<br>SORGUCU<br>GÜR<br>GÜL<br>DENİZ                 | <b>TeorikPuan</b> 57 48 21 32 37 8 30 54 38 45 60 39 30 62 (1                          | Pratik Puan<br>15,5<br>17<br>12<br>10<br>13,5<br>5<br>9,5<br>18<br>13<br>16,5<br>14,5<br>7,5<br>7<br>14,5<br>15,5<br>14,5<br>14,5<br>14,5<br>15,5<br>14,5<br>15,5<br>16<br>16<br>16<br>16<br>17<br>17<br>12<br>10<br>13,5<br>16<br>17<br>12<br>10<br>13,5<br>17<br>12<br>10<br>13,5<br>17<br>12<br>10<br>13,5<br>17<br>12<br>10<br>13,5<br>18<br>13<br>16<br>16<br>16<br>16<br>16<br>17<br>12<br>10<br>13,5<br>16<br>17<br>12<br>10<br>13,5<br>18<br>13<br>16<br>15<br>16<br>16<br>16<br>16<br>16<br>16<br>16<br>16<br>16<br>16 |
| 01600008<br>0160009<br>01600010<br>01600012<br>01600014<br>01600016<br>01600018<br>01600019<br>01600020<br>01600021<br>01600022<br>01600023<br>01600024<br>01600025  | ŞAHIN<br>REMZİ<br>OĞUZ<br>EMİNE<br>MESUT ALİ<br>ARİF<br>RECAİ VEDAT<br>NURHAN<br>ELİF<br>AHMET<br>ŞAHİN<br>BURAK<br>MUHSİNE<br>SEZAİ<br>GÖKÇEN  | SONMEZ<br>YARARLI<br>GÜRBÜZ<br>KAÇAR<br>HALİSÇELİK<br>GÖKSAL<br>ONAT<br>ÖNAL<br>ERASLAN<br>TARHAN<br>KAHRAMAN<br>BİTİRMİŞ<br>ÇULCU<br>AYDIN<br>YÜCE | 61<br>40<br>52<br>54<br>45<br>58<br>36<br>52<br>65<br>40<br>33<br>27<br>49<br>25<br>50 | 15,5<br>17<br>14<br>17,5<br>7<br>13<br>13<br>16,5<br>16,5<br>10,5<br>10<br>11<br>16<br>14,5<br>17                                                                                                    |

Şekil-12) Yazıcıdan çıkmaya hazır veriler

Aşağıdaki ekran görüntüsü pratik ve teorik notların toplamından oluşan Kurul sınav sonucu.

|           |                  | TIP FAKULTESİ |                  |
|-----------|------------------|---------------|------------------|
| 2002-2003 | YILI 2. SINIFLA  | R 2.KURUL     | SINAVI SONUCLARI |
| Numarası  | Adı              | Soyadı        | Kurul Puanı      |
| 00600003  | TAYFUN           | EKŞİNAR       | 73               |
| 00600025  | FEYZİ            | ÖZÇINAR       | 65               |
| 00600040  | AHMET            | İŞCAN         | 33               |
| 00600041  | ASIM             | ARIK          | 42               |
| 00600054  | MERYEM           | IŞIK          | 51               |
| 00600077  | DAVUT            | AYAR          | 13               |
| 00600096  | HÜSEYİN          | NAM           | 40               |
| 01600001  | SEHER            | ERDEM         | 72               |
| 01600002  | MEHMET BURAK     | ÖZEN          | 51               |
| 01600003  | ERÇİN            | ÇALIŞKAN      | 62               |
| 01600004  | NİHAL            | SORGUCU       | 75               |
| 01600005  | FATMA            | GÜR           | 47               |
| 01600006  | <b>FATİH CEM</b> | GÜL           | 37               |
| 01600007  | FIRAT            | DENİZ         | 77               |
| 01600008  | ŞAHİN            | SÖNMEZ        | 77               |
| 01600009  | REMZİ            | YARARLI       | 57               |
| 01600010  | oğuz             | GÜRBÜZ        | 66               |
| 01600011  | EMİNE            | KAÇAR         | 72               |
| 01600012  | MESUT ALİ        | HALİSÇELİK    | 52               |
| 01600014  | ARİF             | GÖKSAL        | 71               |
| 01600016  | RECAİ VEDAT      | ONAT          | 49               |
| 01600018  | NURHAN           | ÖNAL          | 69               |
| 01600019  | ELİF             | ERASLAN       | 82               |
| 01600020  | AHMET            | TARHAN        | 51               |
| 01600021  | ŞAHİN            | KAHRAMAN      | 43               |
| 01600022  | BURAK            | BİTİRMİŞ      | 38               |
| 01600023  | MUHSINE          | ÇULCU         | 65               |
| 01600024  | SEZAI            | AYDIN         | 40               |
| 01600025  | GÖKÇEN           | YÜCE          | 67               |
| 01600026  | KADER            | AYCICEK       | 71               |

Şekil-13) Yazıcıdan çıkmaya hazır kurul sonucu

## 4-ANALİZ

Bu bölüm okunan optik formların analizini yapmak için ve frekans dağılımlarının İncelenmesi ve gerek duyulduğunda yazıcıdan çıktı alınmasına izin vermektedir. Bu ekranda optik formlar üzerinde değişiklik yapılabilmektedir. Öğrenciler sınav heyecanıyla cevap kağıdına kendilerinden istenen tek bilgi olan üniversite numarasını kodlamayabiliyorlar. Bu sınav koordinatörü tarafından program çalıştırılmadan önce kontrol edilerek buradan düzeltilebilir.

| Tıp Fakultesi Otomasyonu                                                                              |                                                                                                    |          |  |  |  |  |
|----------------------------------------------------------------------------------------------------|----------------------------------------------------------------------------------------------------|----------|--|--|--|--|
| DOSYA DUZENLE ARA LISTELE                                                                             | YARDIM                                                                                                    |          |  |  |  |  |
| Sınav Bilgileri   Optik Oku   Bul                                                                     | Guncelle   Yazdır   Analiz   Giriş                                                                                                    | Kapat    |  |  |  |  |
| Sınav Bilgileri Optik Oku Bul<br>Bilgi almak istiyorum<br>Optik Formları incele<br>Frekansları incele | Guncelle         Yazdır         Analiz         Giriş           1- \$51,02         -         \$81,633           3 = \$25,51         -         -           4 = \$55,102         -         -           5 = \$26,531         -         -           6 = \$75,51         -         -           7 = \$68,367         -         -           8 = \$35,714         -         -           9 = \$85,714         -         -           10 = \$80,612         -         -           11 = \$58,163         -         -           12 = \$90,816         -         -           13 = \$14,286         -         -           14 = \$58,163         -         -           15 = \$17,347         -         -           16 = \$70,408         -         -           17 = \$11,224         -         -           18 = \$79,592         -         -           19 = \$60,204         -         -           20 = \$44,898         -         -           21 = \$29,592         -         -           22 = \$7,143         -         -           23 = \$10,204         -         - |          |  |  |  |  |
|                                                                                                    | 34- 351,02                                                                                                    | <b>•</b> |  |  |  |  |
| R                                                                                                    |                                                                                                    |          |  |  |  |  |

Şekil-14) Kurul sorularının frekans analizi

| Tıp Fakultesi Otomasyonu                                                                               |                                                                                                    |                                                                                                    |                                                                                                    |                                                                                                    |                                                                                                    |  |  |
|----------------------------------------------------------------------------------------------------|----------------------------------------------------------------------------------------------------|----------------------------------------------------------------------------------------------------|----------------------------------------------------------------------------------------------------|----------------------------------------------------------------------------------------------------|----------------------------------------------------------------------------------------------------|--|--|
| DOSYA DUZENLE ARA LISTELE YARDIM                                                                       |                                                                                                    |                                                                                                    |                                                                                                    |                                                                                                    |                                                                                                    |  |  |
| Sınav Bilgileri 🛛 Optik Oku 🗍 Bul 👘                                                                    | Guncelle   Yazdır Analiz                                                                                                    | Giriş                                                                                                    |                                                                                                    |                                                                                                    | Kapat                                                                                                    |  |  |
| Smav Bilgileri Optik Oku Bul<br>Bilgi almak istiyorum<br>O Optik Formları incele<br>Frekansları incele | Analiz<br>OOGOOOOLKDEDCDEEA<br>OOGOOOOSKECACDEBA<br>OOGOOOOSKECACDEBA<br>OOGOOOOSKECACDEBA<br>OOGOOOOSKECACDEBA<br>OOGOOOOSKEAACDECA<br>OOGOOOOSKEBACDECA<br>OOGOOOOLKBEACDECA<br>OOGOOOLKBEACDECA<br>OOGOOOLKBEACDECA<br>OOGOOOLKBEACDECA<br>OOGOOOLKBEBCECED<br>OOGOOOLKBEBCECED<br>OOGOOLKBEBCECED<br>OOGOOLKBEBCECED<br>OOGOOLKB | Giris<br>DEDAECEDCCECAA<br>BCDBECAEBEDCCECAA<br>DCDCEABDECDAAA<br>DDABECBCEEDCED<br>DCDCEABDCEEDCED<br>DCAEBCBCEADACAA<br>CCDCEABDCEEDCEAAA<br>DCAEBCBDECECEAAA<br>DCAEBCBDECECEAAA<br>DCACBCEBCEDEDAAA<br>BCDBACEDCEABDCAAA<br>BCCECECBDCCEAD<br>DCACECBAEDCCAA<br>DCACECBAEDCCAA<br>DCAEBCBDACECAAA<br>DCAEBCBDACCEAAA<br>DCAEBCBDACCEAAA<br>DCAEBCBDACCEAAA<br>DCAEBCBCECEAAAA<br>DCAEBCBCECCEAAAA<br>DCAEBCBCECCEAAAA<br>DCAEBCBCECCEAAAA<br>DCAEBCBCECCEAAAA<br>DCAEBCBCECCEAAAA<br>DCAEBCBCECCEAAAA<br>DCAEBCBCECCEAAAAAACCECAAAAACCEAAAAAACCECBAEBCCAAAAAACCECAAAAAACCEAAAAAACCEAAAAAACCEAAAAAA | ECB EEBDD CDBBB EDDADAACB<br>ECB EEBDD CDBBB EDDACCECB<br>EDDAECBD CDBBBB EDDACCCC<br>IBC EEEBACCDBB EEDACCCCC<br>IBC EEEBACCDBB EBDACDCCC<br>IBC EEEBACCDCBBBADDAEDCCC<br>IBC EEEBACCDCBBBADDAEDCCC<br>IBD EEBACCDBBBADDAADCCC<br>IBD EEBACCDBBBADDAACCCC<br>IBD EEBDC CDBBBADDACCCCC<br>IBD EEBDC CDBBBADDACCCCC<br>IBD EEBBCCBBB EDDACDCCC<br>IBD EEBBCCBBB EDDACDCCC<br>IBD EEBBCCBBB EDDACDCCC<br>IBD EEBBCCBBB EDDACDCCC<br>IBD EEBBCCBBB EDDACDCCC<br>IBD EEBBCCBBB EDDACDCCC<br>IBD EEBBCCBBB EDDACCCCC<br>IBD EEBBCCBBB EDDACCCCC<br>IBD EEBCCCBBB EDDACCCCC<br>IBD EEBCCCBBB EDDAEDCCC<br>IBD EEBCCCBBB EDDAEDCCC<br>IBD EEBCCCBBB EDDAEDCCC<br>IBD EEBCCCBBB EDDAEDCCC<br>IBD EEBCCCBBB EDDAEDCCC<br>IBD EEBCCCBBB EDDAEDCCC<br>IBD EEBCCCBBB EDDAEDCCC<br>IBD EEBCCCBBB EDDAEDCCC<br>IBD EEBCCCBBB EDDAEDCCC<br>IBD EEBCCCBBB EDDAEDCCC<br>IBD EEBCCCBBB EDDAEDCCC<br>IBD EEBCCCBBB EDDAEDCCC<br>IBD EEBCCCBBB EDDAEDCCC<br>IBD EEBACDCBB EDDACDCCC<br>IBD EEBACCCBBB EDDAEDCCC<br>IBD EEBCCCBBB EDDAEDCCC<br>IBD EEBCCCBBB EDDACDCCC<br>IBD EEBACDCBB EDDACDCCC<br>IBD EEBACDCBB EDDACDCCC<br>IBD EEBACDCBB EBAACDACCC<br>IBD EEBACDCBB EDDACCCC<br>IBD EEBACDCBB EDDACDCCC<br>IBD EEBACDCBB EDDACDCCC<br>IBD EEBACDCBB EDDACDCCC<br>IBD EEBACDCBB EDDACDCCC<br>IBD EEBACDCBB EDDACDCCC<br>IBD EEBACDCBB EBAACDACCCC<br>IBD EEBACDCBB EBAACDACCCC<br>IBD EEBACDCBB EBAACDACCCC<br>IBD EEBACCDBB EBAACDACCCC<br>IBD EEBACDCBB EBAACDACCCC<br>IBD EEBACCDBB EBAACDACCCCC<br>IBD EEBACCCBBB EBAACDACCCC<br>IBD EEBCCCBBB EBACCDCBACCCCC<br>IBD EEBCCCDBB EBACDACDCCCCCC<br>IBD EEBCCCDBB EBACDACCCCC<br>IBD EEBCCCBB EBACDACCCCC<br>IBD EEBCCCBB EBACDACCCCCCCCC<br>IBD EEBCCCCBBB EBACCDCCCCCCCCCCCCCCBB EBACCCCCCCCCCCCCCCCCCCC | EDEBEECEBBAREDCDEDA<br>CECAREEBARCCERCCDDAE<br>CECAREEBARCCERCCDDAE<br>ADEBEDCCABBACCDECAAB<br>ADEBEDCCABBACCDCECBE<br>ECCAREADDADBRABACDABE<br>ECCAREADDADBRABACDABE<br>ECCEBEDCABACCECDECBE<br>EACAEDCCABACCECDECBE<br>EACAEDECCEBARCDDDDBE<br>EACBEDCABACCECDCDECBE<br>EACBEDECBADCAACACDABE<br>EACBEDECBADCAACACDABE<br>EACBEDECBADCAACACDABE<br>EACBEDECBADCAACACDABE<br>EACBEDECBADCAACACDABE<br>EACBEDECBACACACDCBE<br>EACBEDECBACACACDCBE<br>EACBEDECBACACACDCBE<br>EACBEDECBACACACDCBE<br>EACBEDCBACACACDCBE<br>EACBEDCBACACACDCBE<br>EACBEDCEBACACCCDCBE<br>EACBEDCEBARABAECCECDCBE<br>EACBEDCEBARABAECECBCDBE<br>EACBEDCCADABCACCACABE<br>EACBEDCCBCACACEDABE<br>EACBEDCCECBARACEEDE<br>EACBEDCCECBARACEEDE<br>EACBEDECCCBARACEEDE<br>EACBEDECCDCABEECECDCBE<br>EACBEDCCCBARACEEDE<br>EACBEDCCCBARACEEDE<br>EACBEDECCDCABEECECCDEDE<br>EACBEDECCDCABEACEEDE<br>EACBEDECCDCABEECECCDEDE<br>EACBEDECCDCACAEBEAECE<br>EAABEBECCDBARADDECECECDE<br>EACBEBERCEDCABAACEEDE<br>EACBEBERCEDCABAACEEDE<br>EACBEBERCEDCABAACEEDE<br>EACBEBERCEDCABAACEEDE | Kapat  KApat  KADBDDF  CACBBCA  CACBBCA CACBBCA CACBBCB CACBBCB CACBBCB CACBBADF CACBBADF CACBBADF CACBBADF CACBBADF CACBBCC CACBBCC CACBBCC CACBBCDF CACBBADF CACBBACF CACBBACF CACBBACF CACBBACF CACBBACF CACBBACF CACBBACF CACBBACF CACBBACF CACBBACF CACBBACF CACBBACF CACBBACF CACBBACF CACBBACF CACBBACF CACBBACF CACBBACF CACBBACF CACBBACF CACBBACF CACBBACF CACBBACF CACBBACF CACBBACF CACBBACF CACBBACF CACBBACF CACBBACF CACBBACF CACBBACF CACBBACF CACBCF CACBCC CACBCC CACBCF CACBCC CACBCC CACBCC CACBCC CACBCC CACBCC CACBCC CACBCC CACBCC CACBCC CACBCC CACBCC CACBCC CACBCC CACBCC CACBCC CACCBCC CACCC CACCC CACCC CACCC CACCC CACCC CACCC CACCC CACCC CACCC CACCC CACCC CC |  |  |
|                                                                                                    | 00600036KB KACDECA<br>00600037KB KED KEC<br>00600038KC KD KA<br>00600039KD KDBDBCA<br>00600042KB KADDCED<br>00600043KCCD KDABC<br>00600044KD KDCDABA                                                                                                    | BCACECEDECECAI<br>DDECECABECDCAI<br>BEDBECEBEERAA<br>CADCEABCCDDADI<br>ACADDCBECCEDAI<br>BCACECEDCEDCAI<br>DCAEECEBCDEDCAI                                                                                                    | CEEAEDECDEDEEDDADCCCC<br>CEEEEEEDCDAEEDDCADDACC<br>ABEBEBAACDBEBEDCCCEDAE<br>IEDABEEDCCDBEBEDDACCECE<br>IEDCEECAECCEBECDCEBCEEA<br>IEDBEEBAECDEBEDBCAADCCE<br>IEEAAEBACCDEBEABAAADCCC                                                                                                    | EACBEBDERCBABCBDEEBE<br>CBBEDCECBBCAECEEEA<br>CA BDCCDACCCCCABDEEB<br>DABADECCADCBCADEEBDE<br>EADBDEDCEABAECDCBED<br>AAEACBCCECDCCCDEDECBC<br>AAABEEDEEBDDABCDCEB                                                                                                    | CADEDDF<br>AADEDDF<br>CADEEDF<br>CADEDEC<br>CACEADF<br>CADEBAC<br>CADEBAC                                                                                                    |  |  |
|                                                                                                    | ◀ Güncelle                                                                                                    |                                                                                                    |                                                                                                    |                                                                                                    | <u>}</u>                                                                                                    |  |  |

Şekil-15) Kurul formlarının optik analizi